# **Microsoft Defender App**

# Self-help Configuration User-guide for iOS Devices

[Version 1.2 – December 21, 2022]

virtusa

## **Important Prerequisite**

The Microsoft Defender for Endpoint app is mandatory and will be pushed to all BYOD enrolled iOS devices. You will be prompted to install the app, or it is also available for download via the Company Portal.

# How to setup Microsoft Defender once installed

Step 1: Open the Microsoft Defender for Endpoint app and tap on 'Get Started'

| 11:29                                                                                                    | #!?∎                              |  |
|----------------------------------------------------------------------------------------------------|-----------------------------------|--|
|                                                                                                    |                                   |  |
|                                                                                                    |                                   |  |
|                                                                                                    |                                   |  |
|                                                                                                    |                                   |  |
|                                                                                                    |                                   |  |
| Stay protected wherever you go                                                                                                |                                   |  |
| Microsoft Defender Advanced Threat P<br>(ATP) helps secure your device from<br>threats such as dangerous websites, er<br>more | rotection<br>online<br>nails, and |  |
| By clicking Get Started you are agreeing to ou<br>License Agreement and Privacy Statem                                        | r End User<br>lient               |  |
| IMPORTANT: ONLY AVAILABLE<br>ENTERPRISE CUSTOMERS                                                                             | то                                |  |
| Microsoft Privacy Statement                                                                                                   |                                   |  |
| License Agreement                                                                                                    |                                   |  |
| Get Started                                                                                                    |                                   |  |

#### Step 2: Tap on your Virtusa account

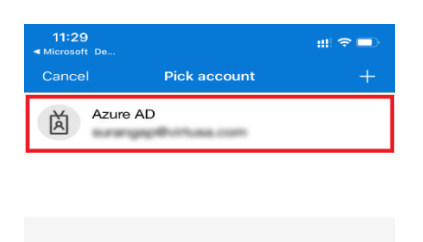

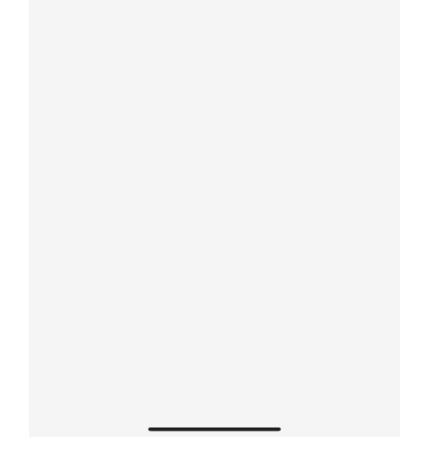

### Step 3: Tap on 'Allow'

| 11:30<br>◀ Authenticat | or                                                       | :                                                             |                         |  |  |
|------------------------|----------------------------------------------------------|---------------------------------------------------------------|-------------------------|--|--|
|                        | С                                                        | 2                                                             |                         |  |  |
|                        | "Microsoft Defender ATP"<br>Would Like to Add VPN        |                                                               |                         |  |  |
| Allov<br>Micros        | Config<br>All network activit<br>be filtered or mo<br>V  | o set                                                         |                         |  |  |
| VP                     | Allow                                                    | Don't Allow                                                   | eb                      |  |  |
| This<br>expe<br>brows  | s allows you to l<br>erience. Micros<br>ing activity and | have a safe brow:<br>oft does not see :<br>I respects your pi | sing<br>your<br>rivacy. |  |  |
|                        | A                                                        | llow                                                          |                         |  |  |

#### Step 4: Tap on 'Allow'

| 11:31<br>Settings                                                                                                    |                  |        | (VPN) |
|----------------------------------------------------------------------------------------------------|------------------|--------|-------|
| () I                                                                                                    | vicrosoft Defend | er ATP |       |
| Pouloo io cofo<br>"Microsoft Defender ATP"<br>Would Like to Send You<br>Notifications<br>Notifications<br>Notifications<br>Notifications<br>Notifications<br>Notifications |                  |        | >     |
|                                                                                                    | Don't Aliow      | Allow  |       |
|                                                                                                    |                  |        |       |

Note: The installation is completed, and the device is safe

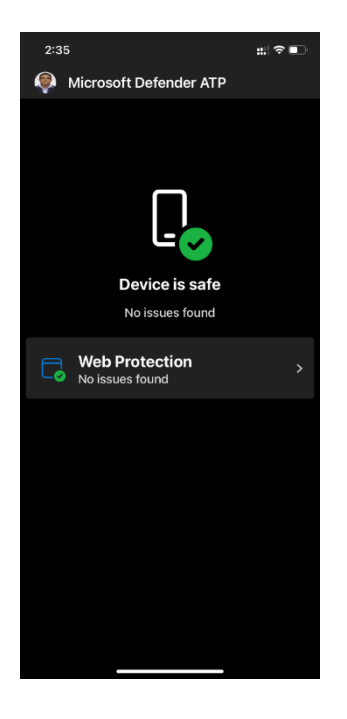